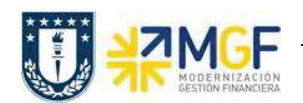

Manual de Usuario

## 7.5. Crear entrega (Inter Área con Factura Tributaria)

| Actividad     | Crear Entrega de salida con referencia a pedido |
|---------------|-------------------------------------------------|
| Transacciones | VL01N, VL02N, VL03N                             |
| SAP S4 HANA   |                                                 |

En esta actividad se suministrarán los servicios al cliente.

Esta actividad se inicia como sigue:

- Menú SAP: Logística -> Comercial -> Ventas -> Pedido -> Funciones Siguientes -> Suministrar
- Acceso directo a la transacción: VL01N
- a) Al comenzar la operación desde el menú o bien directamente desde la transacción, aparecerá la pantalla "Crear Entrega de Salida con referencia a pedido". Ingresar los siguientes datos:

| Crear entrega de s        | salida con referencia a pedido    |
|---------------------------|-----------------------------------|
| 🗋 Con referencia a pedido | 🗋 Sin referencia a pedido 🔢 🔂 🧟 😃 |
|                           |                                   |
| Puesto de expedición      | C116 <b>1</b>                     |
| Datos de pedido           |                                   |
| Fecha de selección        | 18.08.2019 2                      |
| Pedido                    | 15000747 3                        |
| Desde posición            |                                   |
| Hasta posición            |                                   |
|                           |                                   |
| Clase entrega prefijada   |                                   |
| Clase de entrega          |                                   |
|                           |                                   |

|    | Nombre del<br>Campo  |    | Descripción                                                                                               |
|----|----------------------|----|----------------------------------------------------------------------------------------------------|
| 1. | Puesto<br>Expedición | de | Lugar donde se tratan las entregas. Seleccione el puesto de expedición correspondiente a su organización. |
| 2. | Fecha<br>Selección   | de | Ingresar Fecha mediante la que se efectúa la selección de la entrega que se desea tratar.                 |
| 3. | Pedido               |    | Pedido de Venta que contiene los datos del cliente y los servicios que se suministrarán.                  |

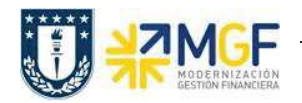

b) Una vez completados los datos, se debe presionar <Enter> donde aparecerá la siguiente pantalla. Aquí debe verificar los datos que vengan desde el pedido de venta y presionar el botón Contabilizar SM

para suministrar los servicios al cliente.

|                                                                                  |                                 | 28 64 1000 1  | Contabilizar SM Visualizar              | llamadas J  | Π                              |
|----------------------------------------------------------------------------------|---------------------------------|---------------|-----------------------------------------|-------------|--------------------------------|
| Entrega salida                                                                   |                                 | Fecha         | documento 18.08.201                     | 9           |                                |
| est.mercancías                                                                   | 9001000                         | UNIVE         | RSIDAD DE CONCEPCION /                  | VÍCTOR LA   | MAS 1290 / CONCEPCION-CONCEPCI |
|                                                                                  |                                 | _             |                                         |             |                                |
|                                                                                  |                                 |               |                                         |             |                                |
| Resumen de r                                                                     | posiciones Pickin               | Carga         | Transporte Resume                       | n de status | Datos movimientos mercancías   |
| Resumen de p                                                                     | posiciones Pickin               | ig Carga      | Transporte Resume                       | n de status | Datos movimientos mercancías   |
| Resumen de p<br>SM planificada                                                   | 19.08.2019                      | oo:o          | Peso total                              | n de status | Datos movimientos mercancías   |
| Resumen de p<br>SM planificada<br>Sal.mcía.real                                  | 19.08.2019                      | 00:0<br>00:00 | Peso total<br>Ctd.bultos                | n de status | Datos movimientos mercancías   |
| Resumen de p<br>SM planificada<br>Sal.mcía.real                                  | 19.08.2019                      | 00:0<br>00:00 | Peso total<br>Ctd.bultos                | n de status | Datos movimientos mercancías   |
| Resumen de p<br>SM planificada<br>Sal.mcía.real<br>Posiciones (toda              | posiciones Pickin<br>19.08.2019 | 00:0<br>00:00 | Peso total<br>Ctd.bultos                | n de status | Datos movimientos mercancías   |
| Resumen de p<br>SM planificada<br>Sal.mcía.real<br>Posiciones (toda<br>Pos Mater | as)                             | 00:0<br>00:00 | Peso total<br>Ctd.bultos<br>Ctd.entreg. | n de status | Datos movimientos mercancías   |

c) Aparecerá un mensaje como el siguiente en la esquina inferior izquierda:

🗹 Entrega de salida 70000789 grabado